# **Predictive Matched Detail Report**

### Introduction The Predictive Matched Detail Report allows carriers to view specific claims and the respective PMOI predictions. Follow the claim's lifecycle to see what predictions were made and how the MOI may have changed through each phase of the appraisal.

This dashboard allows you to:

- Select filters based on data filters: Claim, Appraiser, Condition, or Vehicle Attributes.
- Select filter based on **Time Period**. •
- Select filter based on **Predictive Attributes**. •
- Select **Hierarchy** filters. ٠

### **Predictive Matched Detail Report**

| Step | Description                                                                                                    |                                                                                                    |                                                                 |  |  |  |  |  |
|------|----------------------------------------------------------------------------------------------------|----------------------------------------------------------------------------------------------------|-----------------------------------------------------------------|--|--|--|--|--|
| 1    | Enter your <b>User ID</b> and <b>Password</b> to login to the CCC <sup>®</sup> Portal.                                                                                     |                                                                                                    |                                                                 |  |  |  |  |  |
| 2    | Click the <b>Tableau</b><br><b>Reporting &amp; Analytics</b><br>link in the Analytics<br>section of the<br>CCC <sup>®</sup> Portal home<br>page. A new Analytics window op | TELLIGENT<br>LUTIONS     CCC Portal     W       h for Claim Folders     Analytics       e ID:     Tableau Report       Charles     Tableau Report                                                                                                    | /elcome,                                                        |  |  |  |  |  |
| 3    | Click <b>Explore</b> on the left side par                                                                                                    | el. <                                                                                                    |                                                                 |  |  |  |  |  |
| 4    | Select <b>All Workbooks</b> from the dropdown.                                                                                                    | Image: home     Image: home       Image: home     Image: home       Image: home     Image: home       Image: home     Image: home       Image: home     Image: home                                                                                                    | All Workbooks 👻<br>Select All<br>Predictive Matched Detai 🖤 Hel |  |  |  |  |  |
| 5    | Select the <b>Predictive Matched D</b><br><b>Report</b> .                                                                                                    | Image: State of the state of the state | Place Construction                                              |  |  |  |  |  |

Continued on next page

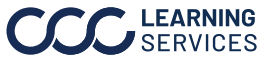

# Predictive Matched Detail Report, Continued

# **Report Filters**

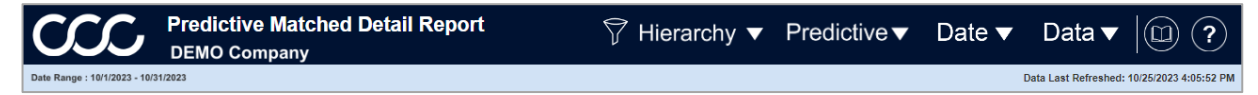

### Book and Question Mark icon:

- Select the **Question Mark** icon to enable a help overlay for dashboard tips. Select the **Book** icon to open the dashboard glossary.
- Date Range: Displays the Start/End date selected from the Date filter.
- Date Last Refreshed: Displays the Date/Time the data was last refreshed.

Note: Click Apply to set the changes to the selection made where applicable.

### **Hierarchy Filters**

| Stage | Description                      |  |  |  |  |  |  |
|-------|----------------------------------|--|--|--|--|--|--|
| 1     | In the <b>Company Hierarchy</b>  |  |  |  |  |  |  |
|       | section select one or            |  |  |  |  |  |  |
|       | multiple names from each         |  |  |  |  |  |  |
|       | Level.                           |  |  |  |  |  |  |
| 2     | In the <b>Customer Hierarchy</b> |  |  |  |  |  |  |
|       | section select one or            |  |  |  |  |  |  |
|       | multiple names from each         |  |  |  |  |  |  |
|       | Level.                           |  |  |  |  |  |  |

# Hierarchy Filters Claim Office Level 1 Name Claim Office Level 2 Name Claim Office Level 3 Name (All) (All) UNK Claim Office Level 4 Name Claim Office Level 5 Name Claim Office Level 6 Name UNK UNK UNK Customer Hier Level 1 Name Customer Hier Level 2 Name Customer Hier Level 3 Name (All) (All) (All) Customer Hier Level 4 Name Customer Hier Level 5 Name Customer Hier Level 6 Name (All) (All) (All)

### **Predictive Filters**

| Stage | Description                                                                                                |                                                                 | (IIA) | ·                                                                                                    |                                                                                                    |                                                                                        |
|-------|----------------------------------------------------------------------------------------------------|-----------------------------------------------------------------|-------|----------------------------------------------------------------------------------------------------|----------------------------------------------------------------------------------------------------|----------------------------------------------------------------------------------------|
| 1     | Select a <b>Predictive</b><br><b>Filters</b> option from the<br>following dropdown<br>categories:          | Standard 1st MOI Code<br>(Al)<br>Standard 5th MOI Code<br>(Al)  | •     | Predict<br>Standard 2nd MOI Code<br>(All) •                                                          | il <b>ve Filters</b><br>Standard 3rd MOI Code<br>(A8) •                                                             | Standard 4th MOI Code<br>(All) v                                                       |
|       | <ul> <li>Standard MOI Code</li> <li>Standard Total Loss<br/>Category Code</li> <li>Customer MOI</li> </ul> | Customer 1st MOI<br>(AII)<br>Customer 5th MOI<br>(AII)          | •     | (All)   Customer Znd MOI (All)   Customer Total Loss Category (All)   MOI                            | Customer 3rd MOI (AI)   Filters                                                                                     | Customer 4th MOI<br>(All) *                                                            |
|       | Customer Total Loss     Category                                                                           | Estimate MOI<br>(All)<br>First Assign MOI                       | ×     | Estimate MOI Appraiser Type<br>(All) •                                                               | Estimate MOI Inspection Location Type (All)  First Assign MOI Inspection Location Type                              | Estimate MOI Inspection Type (AI) First Assign MOI Inspection Type                     |
| 2     | Select a <b>MOI Filters</b><br>option from the<br>following dropdown<br>categories:                        | (All)<br>Latest Assign MOI<br>(All)<br>Latest File MOI<br>(All) | •     | (AL) • •<br>Latest Assign MOI Appraiser Type<br>(AL) •<br>Latest File MOI Appraiser Type<br>(AL) • • | (AI) +<br>Latest Assign MOI Inspection Location T<br>(AII) +<br>Latest File MOI Inspection Location Type<br>(AII) + | (A3) * Latest Assign MOI Inspection Type (A3) * Latest File MOI Inspection Type (A3) * |
|       | <ul> <li>Estimate</li> <li>First Assignment</li> <li>Latest Assignment</li> <li>Latest File</li> </ul>     |                                                                 |       |                                                                                                    |                                                                                                    |                                                                                        |

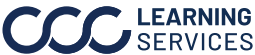

# Predictive Matched Detail Report, Continued

# Report Filters, continued

### **Date Filter**

| Stage | Description                                            |  |  |  |
|-------|--------------------------------------------------------|--|--|--|
| 1     | Date Range Selection: Select either Custom or          |  |  |  |
|       | Fixed Date Range.                                      |  |  |  |
| 2     | Custom Date Range: Select one of the date range        |  |  |  |
|       | options from the dropdown.                             |  |  |  |
| 3     | Start/ End Date Picker: Select or enter a Start and    |  |  |  |
|       | <b>End Date</b> , if Fixed the Date Range Selection is |  |  |  |
|       | chosen.                                                |  |  |  |

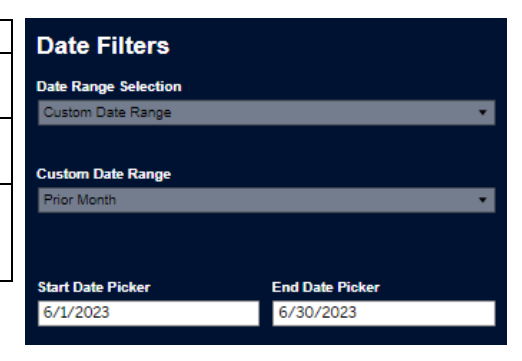

### **Data Filter**

| Stage | Description                      | Data Filters               |                           |                     |
|-------|----------------------------------|----------------------------|---------------------------|---------------------|
| 1     | Select an option from the        |                            | Claim                     |                     |
|       | anopuowiis in the <b>claim</b>   | Airbags Deployed           | File Suffix               | File Type           |
|       | section to fliter by claim       | (All) 👻                    | (All) 👻                   | (All) 🔹             |
|       | details.                         | Source Request Description | Loss Category             | Quick Estimate Flag |
| 2     | Select an option from the        |                            |                           | (All)               |
|       | dropdowns in the                 | (All)                      | (All)                     |                     |
|       | Appraiser section to filter      |                            | Appraiser                 |                     |
|       | by Appraisers involved with      | Appraiser Type             | Appraiser                 |                     |
|       | a claim.                         | (All) 👻                    | (All) 👻                   |                     |
| 3     | Select an option from the        |                            | Condition                 |                     |
|       | dropdowns in the                 | Primary Impact Point       | Secondary Impact Point    | Vehicle Age (Group) |
|       | Condition section to filter      | (All) 👻                    | (All) 👻                   | (All) 🔹             |
|       | by condition attributes for      | Vehicle Driveable Flag     | Odometer Range            |                     |
|       | the vehicle involved with        | (Au)                       | (All)                     |                     |
|       | the claim.                       |                            | Vehicle                   |                     |
| 4     | Select an option from the        | Vehicle Make               | Vehicle Model Description | Vehicle Source      |
|       | drondowns in the <b>Vehicle</b>  | (All) 👻                    | (All) 👻                   | (All) 🔹             |
|       | spatian to filter by the type    |                            | Severity Range            |                     |
|       | section to miler by the type     | Appraisal Severity Range   | Total Loss Severity Range |                     |
|       | of vehicle involved with the     | (All) 👻                    | (All) 👻                   |                     |
|       | claim.                           |                            |                           |                     |
| 5     | Select an option from the        |                            |                           |                     |
|       | dropdowns in the <b>Severity</b> |                            |                           |                     |
|       | Range section to filter by       |                            |                           |                     |
|       | severity damage the              |                            |                           |                     |
|       | vehicle sustained involved       |                            |                           |                     |
|       | with the claim                   |                            |                           |                     |
|       |                                  |                            |                           |                     |

Continued on next page

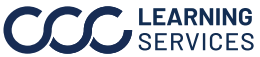

# Predictive Matched Detail Report, Continued

# **Predictive Matched Detail Report**

| C.                    | C                   | Predictive<br>DEMO Com        | Matche<br>pany        | d Detai              | l Repo                   | rt                       | F                  | ✓ Hierarchy ▼ Predictive ▼                        | Date                      | • 🔻                 | Data 🔻               |                        |
|-----------------------|---------------------|-------------------------------|-----------------------|----------------------|--------------------------|--------------------------|--------------------|---------------------------------------------------|---------------------------|---------------------|----------------------|------------------------|
| Date Range            | : 10/1/2023 - 10/3  | 1/2023                        |                       |                      |                          |                          |                    |                                                   |                           | Dat                 | ta Last Refreshed    | 1: 10/25/2023 4:       |
| Show Cro<br>Yes<br>No | sstab               | Measures<br>(Multiple values) | •                     | Total Ro<br>22,868   | <sup>5ws</sup> 3         |                          |                    |                                                   |                           | 4                   | Down                 | iload Crosst           |
|                       |                     | 2                             |                       |                      |                          |                          | Cla                | im Detail                                         |                           |                     |                      |                        |
| User ID               | Source User<br>Name | Input Claim Number            | Input Claim<br>Office | Input Claim<br>Party | Input<br>Company<br>Code | Input Airbag<br>Deployed | Input Make<br>Code | Input Model                                       | Input Vehicl<br>Type Code | e Input<br>Severity | Input Vehicl<br>Year | <sup>e</sup> Input VIN |
| 01411                 | Source User         | af0ab21878                    | 008890                | Null                 | DEMO                     | N                        | HOND               | CR-V EX AWD                                       | UV                        | 0                   | 2019                 | 2HKRW1234              |
| 03478                 | Source User         | 70db401352                    | 069778                | Null                 | DEMO                     | N                        | Nissan             | SENTRA SR W/CONTINUOUSLY VARIABLE TRANSMISSION    | PC                        | 3                   | 2022                 | Null                   |
| 29981                 | Source User         | 8b18e13062                    | 008890                | Null                 | DEMO                     | N                        | Honda              | CIVIC                                             | UN                        | 0                   | 2017                 | Null                   |
| asteeves              | Source User         | 4dd1402035                    | 002415                | Null                 | DEMO                     | N                        | FORD               | Super Duty F-350 w/Single Rear Wheels XL Crew Cab | тк                        | 0                   | 2016                 | 1FT8W1234              |
| ccampbe               | Source User         | a459d18152                    | 002415                | Null                 | DEMO                     | N                        | JEEP               | Grand Wagoneer L Series II 4WD                    | UV                        | 0                   | 2023                 | 1C4SJ12345             |
| ccampbe               | Source User         | e884334516                    | 008890                | Null                 | DEMO                     | Y                        |                    | lustang                                           | PC                        | 0                   | 2014                 | 1ZVBP1234              |
| ccedeno               | Source User         | 5114e63135                    | 008890                | Null                 | DEMO                     | N                        |                    | rontier S King Cab Automatic 4WD                  | тк                        | 0                   | 2021                 | 1N6ED1234              |
| ccedeno               | Source User         | 6896819003                    | 007074                | Null                 | DEMO                     | N                        | 15                 | ionata SE                                         | PC                        | 0                   | 2015                 | 5NPE21234              |
| ccedeno               | Source User         | 33c1168739                    | 008890                | Null                 | DEMO                     | Y                        | Ŭ                  | Frand Cherokee Laredo E 4WD                       | UV                        | 0                   | 2021                 | 1C4RJ12345             |
| ccedeno               | Source User         | 39a9b33425                    | 002415                | Null                 | DEMO                     | Y                        |                    | Explorer Limited 4WD                              | UV                        | 0                   | 2015                 | 1FM5K1234              |
| ccedeno               | Source User         | a503c24443                    | 008890                | Null                 | DEMO                     | N                        | JEEP               | Wrangler 4xe Sport S 4WD                          | UV                        | 0                   | 2024                 | 1C4RJ12345             |
| ccedeno               | Source User         | 28f0275162                    | 002415                | Null                 | DEMO                     | N                        | CADI               | SRX Luxury Collection AWD                         | UV                        | 0                   | 2015                 | 3GYFN1234              |
| dcuff                 | Source User         | 76f9472322                    | 007074                | Null                 | DEMO                     | N                        | KIA                | Sportage LX AWD                                   | UV                        | 0                   | 2020                 | KNDPM1234              |
| dcuff                 | Source User         | bdfaa01965                    | 007074                | Null                 | DEMO                     | N                        | COACH              | TAGALO                                            | Null                      | 0                   | 2003                 | 1TCZB1234              |
| FNOL                  | UNK                 | 1f3c21329B                    | 061319                | Null                 | DEMO                     | N                        | TOYO               | AVALON XLE                                        | Null                      | 0                   | 2019                 | #4T1B12345             |
| FNOL                  | UNK                 | f0a4377672                    | UNK                   | Null                 | DEMO                     | N                        | Subaru             | IMPREZA                                           | Null                      | 0                   | 2011                 | 0F1GH1234              |
| FNOL                  | UNK                 | 7d2d23617D                    | 045720                | Null                 | DEMO                     | N                        | CHRY               | SEBRING                                           | Null                      | 0                   | 2008                 | 11C3L12345             |
| FNOL                  | UNK                 | c44c51632B                    | 045720                | Null                 | DEMO                     | N                        | JEEP               | GRAND CHEROKEE LAREDO                             | Null                      | 0                   | 2005                 | 154GR12345             |
| FNOL                  | UNK                 | 882a58473C                    | 061319                | Null                 | DEMO                     | N                        | HOND               | ACCORD                                            | Null                      | 0                   | 2022                 | 18GCV12345             |
| FNOL                  | UNK                 | ae2cf1042A                    | 061319                | Null                 | DEMO                     | N                        | ACUR               | ILX w/Premium Pkg/A-SPEC Pkg                      | PC                        | 0                   | 2019                 | 19UDE12345             |

ns of the applicable CCC license agr

| Stage | Description                                                                                                    |                                                                                                    |  |  |  |  |  |
|-------|----------------------------------------------------------------------------------------------------|----------------------------------------------------------------------------------------------------|--|--|--|--|--|
| 1     | Select <b>Yes</b> to from the Show Crosstab section to display the Claim Report data.                                                                                                    |                                                                                                    |  |  |  |  |  |
| 2     | Use the <b>Measures</b> dropdown to select specific measures to display in the Detail Data grid.                                                                                                    |                                                                                                    |  |  |  |  |  |
| 3     | The <b>Total Rows</b> area displays the count of records in the Data Details section.                                                                                                    |                                                                                                    |  |  |  |  |  |
| 4     | <ul> <li>Click Download Crosstab to download the Detail E format.</li> <li>A. Choose the <b>Download Crosstab</b> export option.</li> <li>B. Select the desired <b>sheet</b> from the Download Crosstab popup.</li> <li>C. Then click <b>Download</b> to complete the export.</li> </ul> | Download Crosstab<br>Select a sheet from this dashboard<br>Unified To the Range S Exception Co Refresh Time y Copyright<br>Select Format<br>(a) Excel CSV<br>Download |  |  |  |  |  |
| 5     | The <b>Claim Detail</b> section shows all the attributes, reference the claim.                                                                                                    | metrics, and data points that                                                                                                    |  |  |  |  |  |

Continued on next page

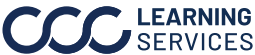